附件:

## "预借票系统"模块操作指引

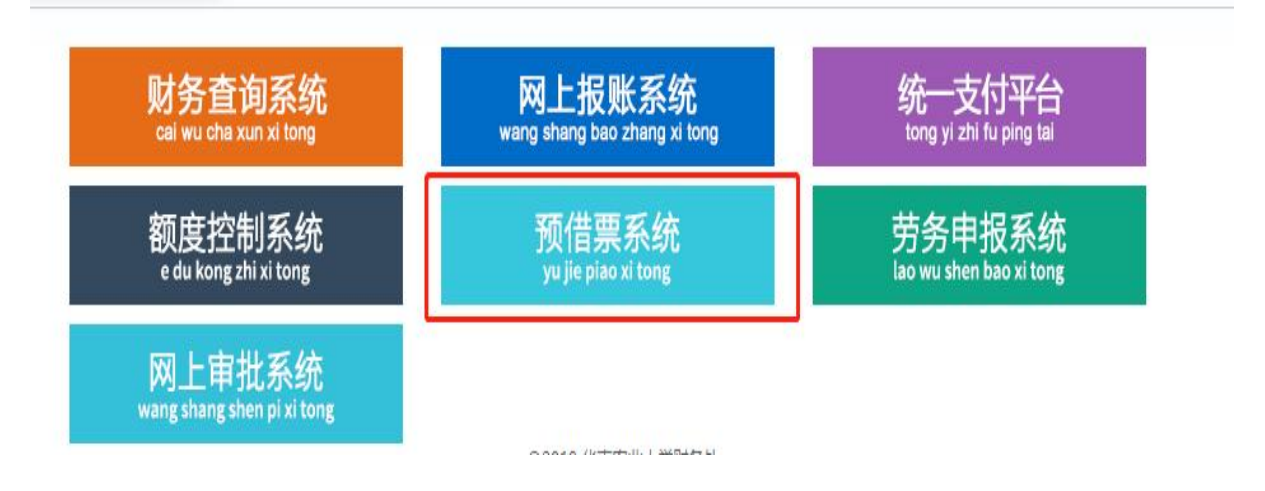

1. 登录财务综合服务平台,进入【预借票系统】。

2. 点击【发票申请】—【新增申请】—【预借开票】,根据业务类型选择开票类型、发票类型,进入申请。【注意】:请根据发票接收单位要求选择开具专用发票或普通发票。

| 🍪 华南农业大学网上借票       | 董贞 / 发票申请 / 预借开票                 |                                                                                    |
|--------------------|----------------------------------|------------------------------------------------------------------------------------|
| <b>26</b> 首页       | 选择开票类型                           | 开票配置                                                                               |
| ₽ 发票申请 ^           | 财政票据                             | 是否为科研开票                                                                            |
| 申请列表               | 非税收入统一票据、中央行政事业单位往来收入、公益事业<br>捐赠 | ● 科研 □ 非科研                                                                         |
| 新增申请    ^          |                                  | <b>票据类型</b>                                                                        |
| 预借开票               | 20次长西                            | 电子发票普通发票 电子发票专用发票                                                                  |
| 来款开票               | 11.万众示<br>增值税音票、增值税专票、免税票        | 1. 保证合法使用预借票据,对此预借票据承担完全经济责任。                                                      |
| 到款核销               | マ光探                              | 2. 已和付款单位核对所开票据种类、事由的准确性。                                                          |
| □ 票据审核 ✓           |                                  | <ol> <li>经费自借出票据之日起3个月内足额到账,并完成入账核销</li> <li>逾期未达学校账号旦未退还发票的,按票据所开具的金额指</li> </ol> |
| Q、 <sub>查询</sub> ^ |                                  | 完发票中等额经费为止。                                                                        |
| 综合查询               |                                  | →申请开票 予申请开票 予申请开票 予申请开票                                                            |
|                    |                                  |                                                                                    |

## 3. 填写项目信息和对方单位信息。

| 0 项目信息                            |                                  |                    |                                 |                                                                       |            |           | 流水号:WJ202411050093                            |
|-----------------------------------|----------------------------------|--------------------|---------------------------------|-----------------------------------------------------------------------|------------|-----------|-----------------------------------------------|
| * 项目名称<br>项目名称<br>项目名称必道          | 合同编号                             | * 合同金額(元)<br>0.00  | *預计到账日期<br>回 预计到账日期<br>预计到账日報必須 | * 负责人人事编号           负责人人事编号         本人           负责人编号禁止为空         本人 | 是否按合同付款    | 技术合同认定登记号 | * 是否办理技术合同认定登记<br>号<br>② 是<br>是否办理技术合同认定登记号必该 |
| <b>血单位信息</b>                      | * 纳税人识别号                         | 对方地址               | 对方电话                            | 对方开户行                                                                 | 对方银行账号     | 接收手机号     | * 接收邮箱                                        |
| 对方单位<br>对方单位不能为空<br>是否为无纳税人识别号/统- | ● 約税人用約号<br>必須<br>一信用代码的个人、政府机关、 | 安夏公镇,普票随意<br>事业单位等 | 专票必須,普票難意                       | 专重公镇,首票随意                                                             | 专票必慎, 普票随意 | 用于接切通知,重要 | 用于接收电子票,重要<br>邮件地址不能为空                        |

4.填写开票信息。点击【开票信息】新增,选择开票项目。金额 栏填写此次申请开票金额。点击【项目扣税】新增,选择需要扣税的 经费卡。【注意】: A、B、C、E、2、F(零余额)开头的经费卡不可 借税费。

| - | TTE | 1-4 |
|---|-----|-----|
|   | ナデ  | 信忌  |

|               | * 开票项目 | 规格型号        | 单位         | 数量        | 单价(元)   | *金額(含税)    | 增值税率 | 增值税      | 附加税总计    |  |
|---------------|--------|-------------|------------|-----------|---------|------------|------|----------|----------|--|
|               | 技术服务费  |             |            | 1.00      | 100,000 | 100,000.00 | 0.03 | 2,912.62 | 349.51   |  |
| 合计            |        |             |            |           |         | 100,000.00 |      | 2,912.62 | 349.51   |  |
| 扣税            | 方式     | 开票备注 补充说明内容 |            |           |         |            |      |          |          |  |
| <sub>项目</sub> | 目扣税    | 普汪信息靖控制任    | 100字以内,升票系 | 统不支持过多的内容 |         |            | 0    | /100     | 控制在100字以 |  |
| • ≫           | 加會删除   |             |            |           |         |            |      |          |          |  |
|               |        | カワクコムスジャ    | 项目名称 负责人编号 |           |         |            |      |          |          |  |

5. 上传附件,保存。附件必须上传合同。保存后系统会自动生成 申请单。

| ■ 附件上传                                        |       |
|-----------------------------------------------|-------|
| (允许附件类型:zip,rar,jpg,png,tif,doc,docx,xls,xlsx | ,pdf) |
| <b>土</b> 点击上传                                 |       |
| 温馨提示:                                         |       |
| 电子发票普通发票(扣税)                                  |       |
| 已上传附件                                         |       |
| 预借发票操作指引.docx ×                               |       |
| 返回列表                                          |       |

 6. 点击【查找】指定证明人。确认信息无误后,后可直接点击提 交审批审核。

编辑审核人

| 序号     | *审批级次          | 識級次 * 审批角色 * 审批人编号 |          | *审批人姓名 | 操作              |
|--------|----------------|--------------------|----------|--------|-----------------|
| 1      | 1              | 项目负责人              | 30004067 | 丘靈平    | 00 /            |
| 2      | 2              | 证明人                |          |        | <b>() () ()</b> |
| 3      | 3              | 财务审批               | 50002674 | 苏秋莹    | 0 0             |
| 4      | 4              | 财务复核               | 30004067 | 丘露平    | 00              |
| 提交审批审核 | § 修改申请 打印 返回列3 | ŧ                  |          |        |                 |

7. 提交线上审批后,项目负责人、证明人需在"财务网上综合服务平台-网上审批系统"完成线上审批,手机端面可通过微信登录"紫

荆 e 站办事大厅一学校部门直通车一财务处直通车一财务审批平台" 进行审批。所有审批人完成审批后才能生成有效的申请单。

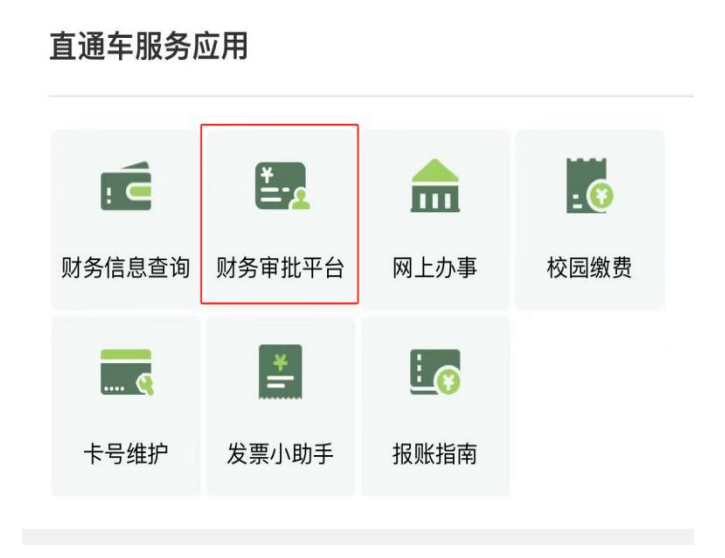

8.发票获取。点击左侧【申请列表】,可查看本人所有申请发票 事项和审核状态。经财务处审核完毕后可以点击【发票查看】,自动 获取电子发票。

| \left (1) 华南农业大学 | 2网上借票 | 豆首  | 页 / 发票申请 / 申   | 请列表                 |      |       |           |      |         |              |        |      |       | x 🛛 🌔 |
|------------------|-------|-----|----------------|---------------------|------|-------|-----------|------|---------|--------------|--------|------|-------|-------|
| <b>必</b> 首页      |       | 流水号 | 精确查询           | 项目名称                | 模糊查询 |       | 对方单位 模糊查询 | 申请日期 | 起始日期    | 首 截止日        |        |      | 志 未选择 | V     |
| 19 发票申请          | ^     |     |                |                     |      |       | 蓟         | 置願   | v       |              |        |      |       |       |
| 申请列表             |       | #   | 申请流水号          | 申请时间                | 业务类型 | 合同编号  | 项目名称      |      | 开票金額(元) | 票据类型         | 审核状态   | 开票类型 | 发票    | 渊     |
| 新增申请             | ^     | 1   | WJ202411050088 | 2024-11-05 10:52:17 | 借票   |       | 112       |      | ¥3.00   | 电子发票普通发票(扣脱) | 侍审批    | 税务   |       | ;功能∨  |
| 窃供开查             |       | 2   | WJ202411040081 | 2024-11-04 15:25:23 | 價裏   |       | 北航        |      | ¥5.00   | 电子发票普通发票(扣脱) | 侍审批    | 税务   |       | ;功能丷  |
| 25月17天           |       | 3   | WJ202411030079 | 2024-11-03 17:05:22 | 借票   | 11111 | 测试数据      |      | ¥100.00 | 电子发票普通发票(免税) | 待审批    | 税务   |       | :功能>  |
| 来款开票             |       | 4   | WJ202410300069 | 2024-10-30 15:36:02 | 借票   |       | 北京        |      | ¥5.00   | 电子发票普通发票(扣脱) | 审批提交退票 | 税务   | 結實    | ;功能∨  |
| 到款核销             |       | 5   | WJ202410300067 | 2024-10-30 14:52:33 | 備裏   |       | 天建        |      | ¥1.00   | 电子发票普通发票(免税) | 审批退票通过 | 税务   | 結請    | !功能丷  |

 9. 到账核销发票。点击左侧【发票申请】—【新增申请】—【到 款核销】,选择需要核销的记录,点击【来款流水号】,选择相应的 来款记录,填写必要信息后提交。

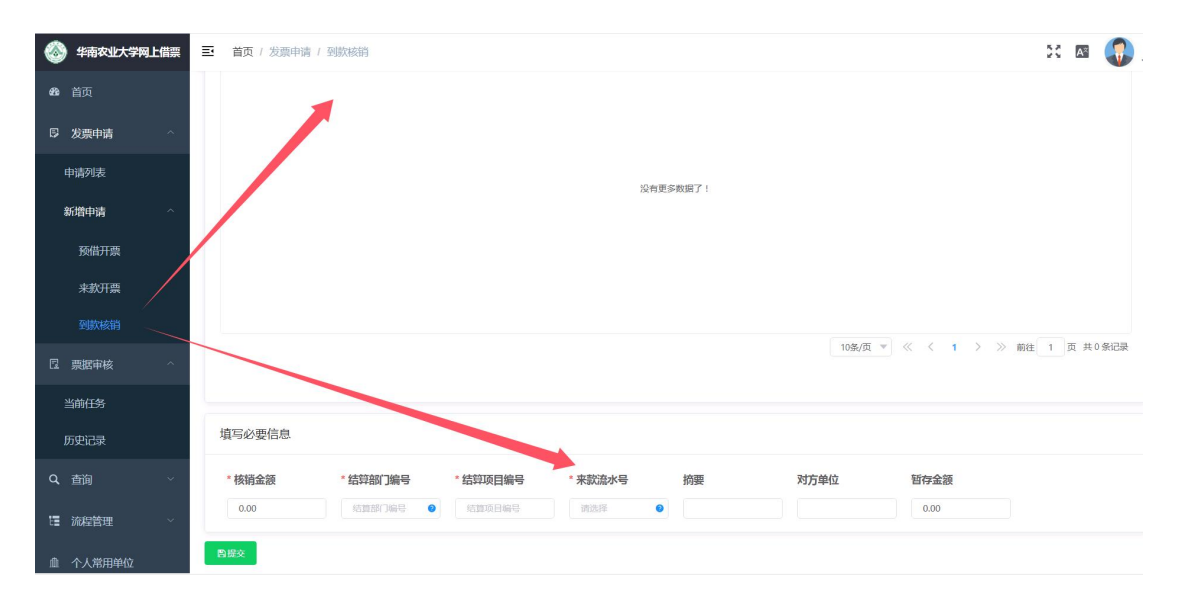